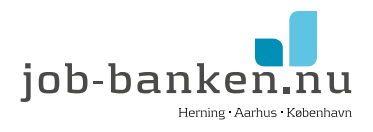

# Sådan lukker du bevilling ifm. ophør af job med løntilskud i VITAS

VITAS er Beskæftigelsesministeriets digitale selvbetjeningsløsning til oprettelse/ophør af løntilskud, praktikpladser og voksenlærling – både for virksomhederne og jobcentrene. Alle trin skal udfyldes inden ansøgningen kan sendes.

Det er let at lukke bevilling, hvis du har følgende oplysninger klar:

• Medarbejderens samlede timeantal

# Sådan gør du:

Log på VITAS med NEMID/MITID via Beskæftigelsesministeriets hjemmeside https://vitas.bm.dk/Start/Index

| w vitas                                                                                                    |          |                 | Support<br>1021 Ministruction of Internet<br>New X025 MACS |        |           |          |  |
|----------------------------------------------------------------------------------------------------|----------|-----------------|------------------------------------------------------------|--------|-----------|----------|--|
| A anageinger ( bestinger )false ing 1                                                                        | teres.   | 64G             |                                                            | 1      | -         | () tog u |  |
| itart ny ansøgning eller opret aftale                                                                        |          |                 |                                                            |        |           |          |  |
| 1. Velg virksomhedsenhed                                                                                     |          |                 | 2. Valg ordning                                            |        |           |          |  |
| Daniel unge of origination with entropy from a price even                                                    | ٩        | 1 E             | velg –                                                     |        |           | •        |  |
|                                                                                                    |          |                 |                                                            |        |           |          |  |
| Se nedenfor om du har opgaver der afventer han                                                               | dling    |                 |                                                            |        |           |          |  |
| Valg verligst de opgever, som er pålert let nave.                                                            |          |                 |                                                            |        |           |          |  |
| Hus du like ovsier at se en ansegning. Am du likke på artol<br>Det er kun afvide ansegninger det kan skulet. | bokaen 🐻 | for at skjule d | er fis denne lis                                           | fe.    |           |          |  |
|                                                                                                    |          | Ordeing         | Stating                                                    | Status | Redigeret | 10       |  |
| Til Virksonhed 1                                                                                             | ype      |                 |                                                            |        |           |          |  |

#### Gå ind under "Bevillinger" øverst på siden:

Her findes en oversigt over alle nuværende og tidligere bevillinger i VITAS. Find pågældende medarbejders bevilling. Åbn bevillingen som ligger med status "Godkendt af virksomhed" og klik på "Ophør" nederst til venstre. Skriv en slutdato på og en årsag fx "Ønsker ikke arbejde mere".

Du skal herefter udfylde, hvor meget du har søgt i løntilskud, og hvad dine samlede udgifter har været. De bruger det til at beregne bruttostøtteintensiteten, som betyder at du højst må have modtage støtte på 75 % af de samlede udgifter.

## Du skal vide hvor mange timer medarbejderen har arbejdet og fået løn for.

Fx: 45 uger x 12 timer = 540 timer inkl. ferieuger Beløb modtaget i tilskud: 540 timer x 30 kr. = 16.200 kr. Samlede udgifter: Antal timer x timeløn + ca. 30 % i arbejdsgiverudgifter (pension, ATP, forsikringer mv.) 65.000 kr. Dette tal behøver ikke være helt præcist, og bruges til at vise, at støtten ikke overstiger 75 % af de samlede udgifter.

## Efterfølgende vil du modtage en godkendendelse fra Jobcentret på, at bevillingen er lukket ned.

#### Har du spørgsmål?

Har du spørgsmål til regler, eller hvordan du udfylder ansøgningen, er du velkommen til at kontakte Mette Stenbæk Andersen på 3222 3064 eller msa@job-banken.nu